## アドバンス投稿の手順

(1) GMSNS サイトのトップから【GMSNS 会員登録】をクリックします。

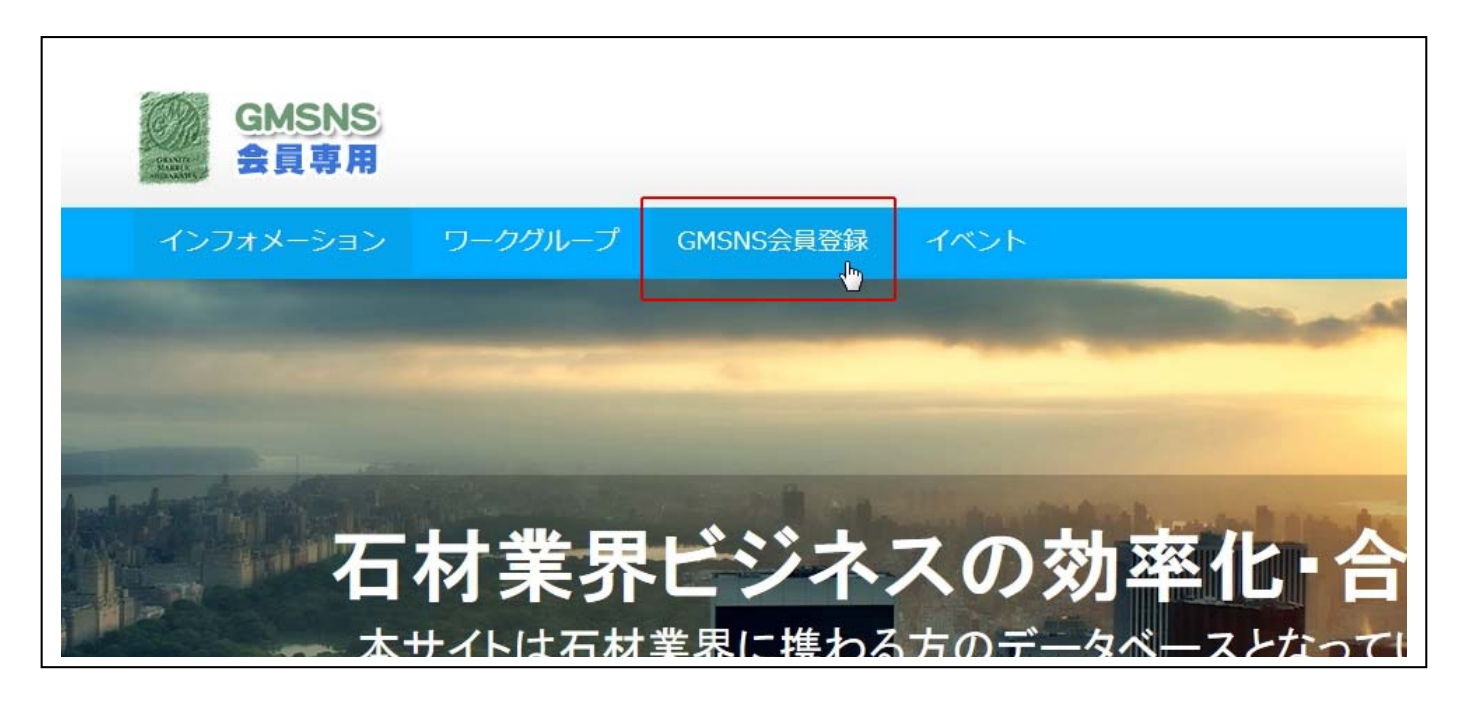

(2) GMSNS 会員登録画面です。下部の【新規会員登録】にご入力お願いします。

| GMSNS<br>会員専用          |                         |                                               |                   |
|------------------------|-------------------------|-----------------------------------------------|-------------------|
| インフォメーション              | ワークグループ                 | GMSNS会員登録                                     | イベント              |
| GMSNS会員登               | 録                       |                                               |                   |
| <b>会員ログイン</b><br>ユーザー名 |                         |                                               |                   |
| パスワード                  |                         |                                               |                   |
|                        | ロログ-<br>パスワードをお<br>はじめて | イン状態を保存する ログ<br>忘れですか? バスワート<br>の方はこちら 新規ユーザ・ | イン<br>プビット<br>一登録 |
| 新規会員登録                 |                         |                                               |                   |

(3) ここでは新規会員登録に必要事項をご入力いただきます。

※(ユーザー名)は後から変更できませんのでご注意ください。

★印の項目が必須となっております。

| tateyama             |   |
|----------------------|---|
| <b>谷*</b>            |   |
| 太郎                   |   |
| 生*                   |   |
| 立山                   |   |
| Email*               |   |
| tateyama@pcs-next.jp |   |
| 郵便番号*                |   |
| 930-0000             |   |
| 都道府県*                |   |
| 富山県                  |   |
| <b>韦/郡*</b>          |   |
| 富山市                  |   |
| 区町村 <b>*</b>         |   |
| 奥田                   |   |
| 主所2                  |   |
| 10-2                 |   |
| 電話番号*                |   |
| 076-000-0000         | × |
| 隽带電話                 |   |

(4) 入力し終わりましたら右下部の登録ボタンをクリックします。

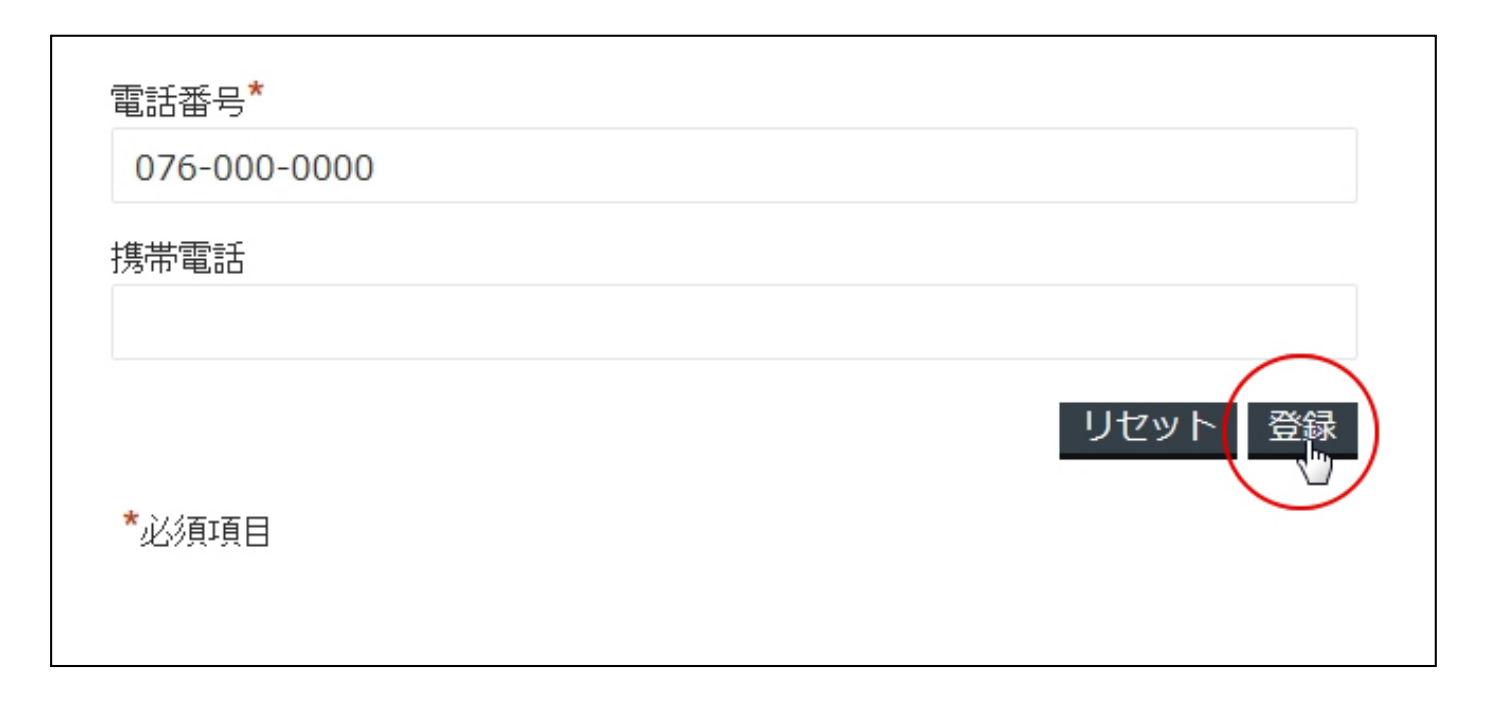

(5) 問題なければ下記の画面が表示されます。

| GMSNS<br>会員専用    |                                           |                           |      |
|------------------|-------------------------------------------|---------------------------|------|
| インフォメーション        | ワークグループ                                   | GMSNS会員登録                 | イベント |
| GMSNS会員登         | 録                                         |                           |      |
| あ<br>こちらからあなたが登録 | おめでとうございます<br>なたの登録は完了しまし<br>禄されたメールにパスワ- | !<br>.た。<br>- ドをお送りいたします。 |      |
| 会員ログイン           |                                           |                           |      |
| ユーザー名            |                                           |                           |      |

(6)ご使用なさっているメーラーに GMSNS から【GMSNS に登録いただきありがとうございます】という題名の メールが自動で送信されます。

もし、このメールがお手元に届かないようでしたら、お手数ですが下記の連絡先までご連絡お願い致します。

ジー・エム・シラカワ GMSNS 担当窓口連絡先 076-479-1191

| ざ 🕶 💽 アドレス | • 丨 🖂 新規 💻 自動 | プレビュー          |              | 1                                                             |
|------------|---------------|----------------|--------------|---------------------------------------------------------------|
| М ₫   Р.   | 1/1 🕨 🕅 🛛 🧝   | □ 未読のみ 件名      | ▼ 検索文字列      | 🗌 👬 検索   宫 開< 🧾 削除   受信採                                      |
| 一件名        |               |                | 差出人          | <b>L</b>                                                      |
| 🔽 📖 🖂 (GN  | MSNSに登録いただきあり | リがとうございます】 ジー・ | エム・シラカワ Word | Press <wordpress@gm-shirakawa.jp></wordpress@gm-shirakawa.jp> |
|            |               |                |              |                                                               |
|            |               |                |              |                                                               |
|            |               |                |              |                                                               |
|            |               |                |              |                                                               |
|            |               |                |              |                                                               |
|            |               |                |              |                                                               |
|            |               |                |              |                                                               |
|            |               |                |              |                                                               |

(7) メールの内容は下記の通りで、登録を受け付けたご連絡となります。

ここでは仮登録となります。この後、こちらで登録内容を確認後、承認メールをお送りいたしますので 今しばらくお待ちくださいませ。

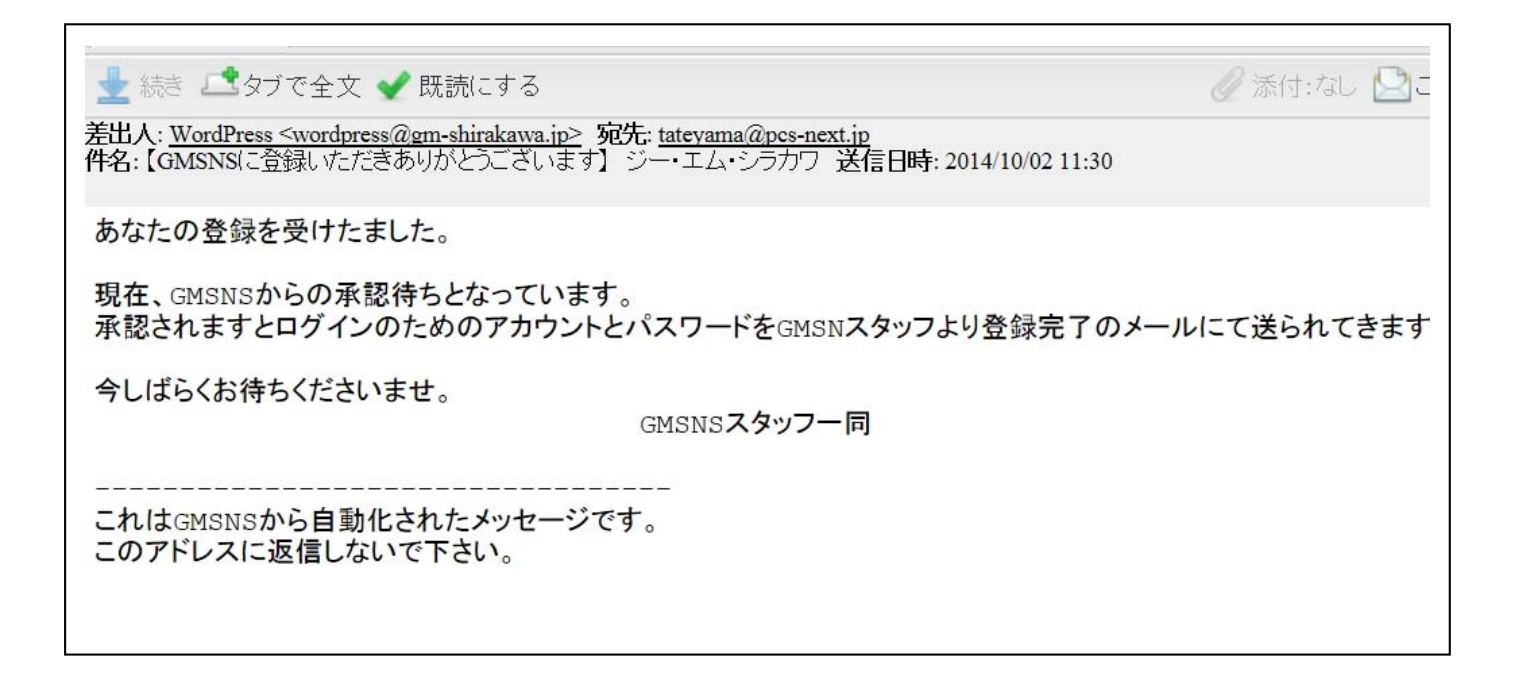

| ∛▼ 🐻 アドレス▼   🖂 新規 🖳 自動プレビュー           | 1                                                                 |
|---------------------------------------|-------------------------------------------------------------------|
| 📕 🖣 🛛 P. 🔢 / 1 📔 🕅 🛛 🗎 🖌 前のみ 件名 🔷 検索文 | (字列 🛛 👬 検索   😒 開く 🗾 削除   受信箱                                      |
| 一 件名                                  | 差出人                                                               |
| 📝 📖 🖂 【GMSNS承認メール】 ジー・エム・シラカワ         | WordPress <wordpress@gm-shirakawa.jp></wordpress@gm-shirakawa.jp> |
| IGMSNSに登録いただきありがとうございます】 ジー・エム・シラカワ   | WordPress <wordpress@gm-shirakawa.jp></wordpress@gm-shirakawa.jp> |
|                                       |                                                                   |
|                                       |                                                                   |
|                                       |                                                                   |
|                                       |                                                                   |
|                                       |                                                                   |
|                                       |                                                                   |
|                                       |                                                                   |

(9) このメールには GMSNS にログインするための【ユーザー名】【パスワード】が記載されています。
 印刷などして大事に保管お願いいたします。
 ※任意で好みのパスワードに変更することも可能です。

🥢 添付:なし 🔛

🚽 続き 🚅 タブで全文 ✔ 既読にする

差出人: WordPress <wordpress@gm-shirakawa.jp> 宛先: tateyama@pcs-next.jp 件名: 【GMSNS承認メール】 ジー・エム・シラカワ 送信日時: 2014/10/02 11:32

GMSNSに登録いただきありがとうございます。

あなたの登録が承認されました。 下記のアカウント、パスワードにてGMSNSにログイン可能です。

ありがとうございました!

こちらからあなたの氏名とパスワード・個人情報などの変更が可能です。 ただし、初期登録されたユーザー名は変更できませんのでご注意ください。: http://www.gm-shirakawa.jp/sns/gmsns-member

登録された内容はこちらでも確認できます。: http://www.gm-shirakawa.jp/sns/gmsns-member

これはGMSNSから自動化されたメッセージです。 このアドレスに返信しないで下さい。 (10) ログインは GMSNS のトップページやログインが表示されている箇所であればどこからでも可能です。
 実際にここではトップページ右サイドの【ログインステータス】にユーザー名とパスワードを入力し、
 ログインボタンをクリックします。

|                           | Sopreh                 | 0        |
|---------------------------|------------------------|----------|
|                           | Search                 | <u> </u> |
| Contraction of the second | ログインステータス              |          |
| 1000                      | You are not logged in. |          |
| AT A S                    | ユーサー名<br>tateyama      |          |
| Alter and -               | パスワード                  |          |
| 81.0                      | •••••                  | •        |
| 131-                      | ログインパスワードをお忘れですか? 3    | 登録       |
| 10                        | 🕞 の 鼓動を あなな            | 512      |

(11) 実際にログインした後、GMSNS のスタッフに連絡してみましょう。画面の左上に【GMSNS】→【ダッシュボード】でクリックします。

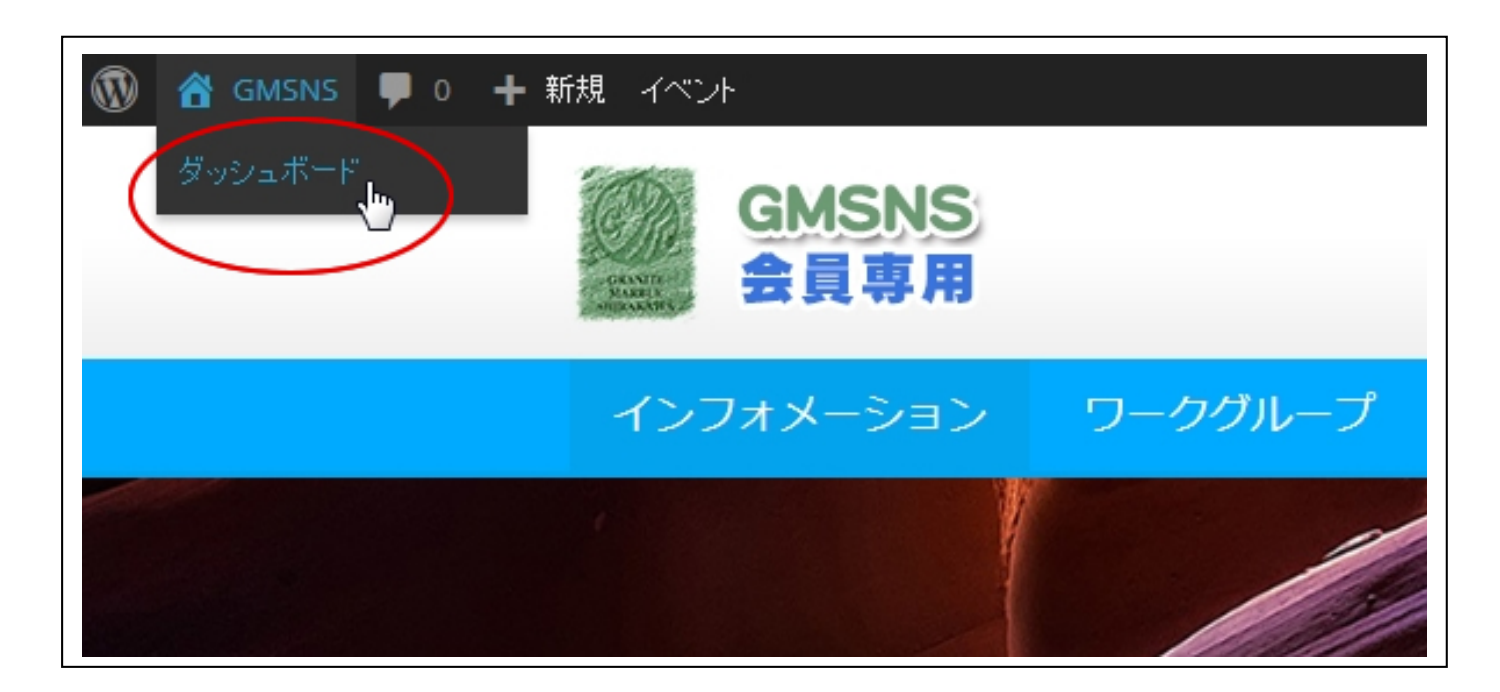

| 🔞 ሰ GMSNS 🛡 0   | ╋ 新規 イベント                |                         |
|-----------------|--------------------------|-------------------------|
| 😗 ダッシュボード       |                          |                         |
|                 | <u>WordPress 4.0</u> が利用 | 可能です!サイト管理者に連絡してください。   |
| 📌 投稿 💦 🕴        | <b>造行一覧</b>              |                         |
| 前 イベント          | f規追加 ,                   |                         |
| <b>קן</b> אד רד | 概要                       | *                       |
|                 | 📌 22件の投稿                 | 📕 5件の固定ページ              |
| Slides          | 🏴 24件のコメント               |                         |
| 🕹 プロフィール        | WordPress 3.9.2 (Access  | press Lite テーマ)         |
| 🎤 ツール           |                          |                         |
| ~ 太阳!"ス         | アクティビティ                  | *                       |
|                 | 最近公開                     |                         |
|                 | 今日 12:06 PM<br>について      | 富山県主催 ガラス展覧会2014出展作品の台座 |
|                 | 9月19日 2:23 PM            | 展示室の石材製テーブル             |
|                 | 9月16日 3:39 PM            | 加工品の確認-窪田様              |

(13) これで【新規投稿を追加】が可能になります。

| 🔞 🖀 GMSNS 📮 0      | ★ 新規 イベント                                                 |
|--------------------|-----------------------------------------------------------|
| 🚳 ダッシュボード          | <u>WordPress 4.0</u> が利用可能です!サイト管理者に連絡してください。             |
| ★ 投稿               | 新相投稿を追加                                                   |
| 投稿一覧<br>新相違加       |                                                           |
|                    | Support Forums Newsletter Dismiss                         |
| <b>יד</b> אד אד אד |                                                           |
| =                  | ここにタイトル 新山 メディアマネージャー                                     |
| 📕 Slides           |                                                           |
| 👗 プロフィール           | ワアイルアップロードと画像ギャラリー作成のインター         フェースが刷新されました。ぜひご確認ください。 |
| ℱ ツール              | B I мB€ 注<br>◎ 非表示にする                                     |

(14) 【新しいメディアマネージャー】というポップアップが表示されることがありますが、これは右下の 【非表示にする】をクリックして消してください。

| 新規投稿を追                                | 加                                                                                    |
|---------------------------------------|--------------------------------------------------------------------------------------|
| You've successfully<br>Support Forums | updated Page Builder to version 1.5.3. Please post on our support Newsletter Dismiss |
|                                       |                                                                                      |
|                                       | ▶ 新しいメディアマネージャー                                                                      |
| 91 メディアを追加                            | ファイルアップロードと画像ギャラリー作成のインター<br>フェースが刷新されました。ぜひご確認ください。                                 |
| В / мес :=                            | ●非表示にする                                                                              |
|                                       |                                                                                      |

(15) これで記事をアップする準備ができました。

ワードや一太郎などワープロソフトに慣れている方ですと、ほとんど操作方法は変わりません。 では、実際にタイトルや画像データ・内容を加えていきます。

|                                                                           |                               |                      | 表示オプション 🔻                    | ヘルブ 🔻         |
|---------------------------------------------------------------------------|-------------------------------|----------------------|------------------------------|---------------|
| WordPress 4.0 が利用可能です!サイト管理者に連絡してください。                                    |                               |                      |                              |               |
| 新規投稿を追加                                                                   |                               |                      |                              |               |
| You've successfully updated Page Builder to version 1.5.3. Please post on | our support forums if you hav | e any issues and sig | n up to our newsletter to st | ay up to date |
| Support Forums Newsletter Dismiss                                         |                               |                      |                              |               |
|                                                                           |                               |                      |                              |               |
| ここにタイトルを入力                                                                |                               | 4                    | 公開                           |               |
|                                                                           |                               |                      | 下書きとして保存                     | プレビュー         |
| 9.メディアを追加                                                                 | ビジュアル テキスト I                  | Page Builder         | ステータス: 下書き 編集                |               |
|                                                                           |                               | × «                  | ▶ 公開状態: <b>公開</b> <u>編集</u>  |               |
|                                                                           |                               |                      | 💼 すぐに公開する <u>編集</u>          |               |
|                                                                           |                               |                      |                              | 公開            |
|                                                                           |                               |                      |                              |               |
|                                                                           |                               | ť                    | コテゴリー                        |               |
|                                                                           |                               |                      | カテゴリー一覧 よく使うもの               |               |
|                                                                           |                               |                      | News                         |               |

(16)まず、タイトル欄にタイトルを入力します。お互いが認識しあえるカンタンなもので構いません。 次に画像を入れます。入れ方は【メディアを追加】をクリック

| 富山県主催 ガラス展覧会2014について |
|----------------------|
| <b>91</b> メディアを追加    |
|                      |
|                      |
|                      |

(17)【メディアを挿入】の画面になりますので、【ファイルを選択】をクリックして表示したい画像を選択するか、あるいは表示したい画像をドラッグアンドドロップするか、どちらでもかまいません。
 ★今回はドラッグアンドドロップで画像挿入します。

| <b>メディアを挿入</b><br>ギャラリーを作成 | メディアを挿入       ファイルをアップロード    | × |
|----------------------------|------------------------------|---|
| アイキャッナ画像を設定<br>            |                              |   |
|                            |                              |   |
|                            | アップロードするファイルをドロップ<br>ファイルを選択 |   |
|                            | 最大アップロードファイルサイズ: 8MB。        |   |
|                            |                              |   |
|                            |                              |   |
| WordPr                     | essのご利用ありがとうございます。<br>パーション  |   |

(18) アップしたい画像をディスクトップ上などに用意し、そこからマウスでドラッグアンドドロップします。

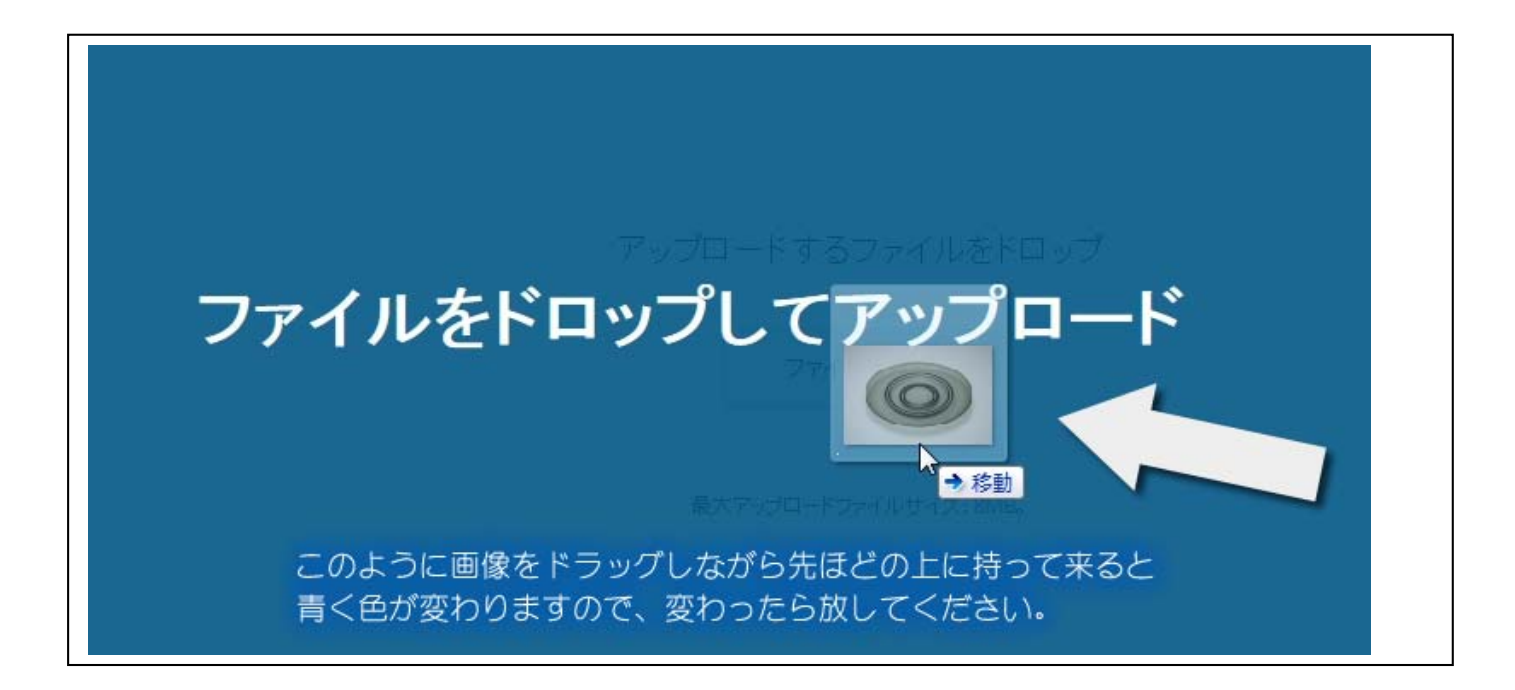

(19) 上手くいくと下記のようにアップした画像が確認できます。

ここでは表示画像サイズの指定や右寄せ・中央・左寄せなど選択も可能ですが、今回はそのままにして おきます。

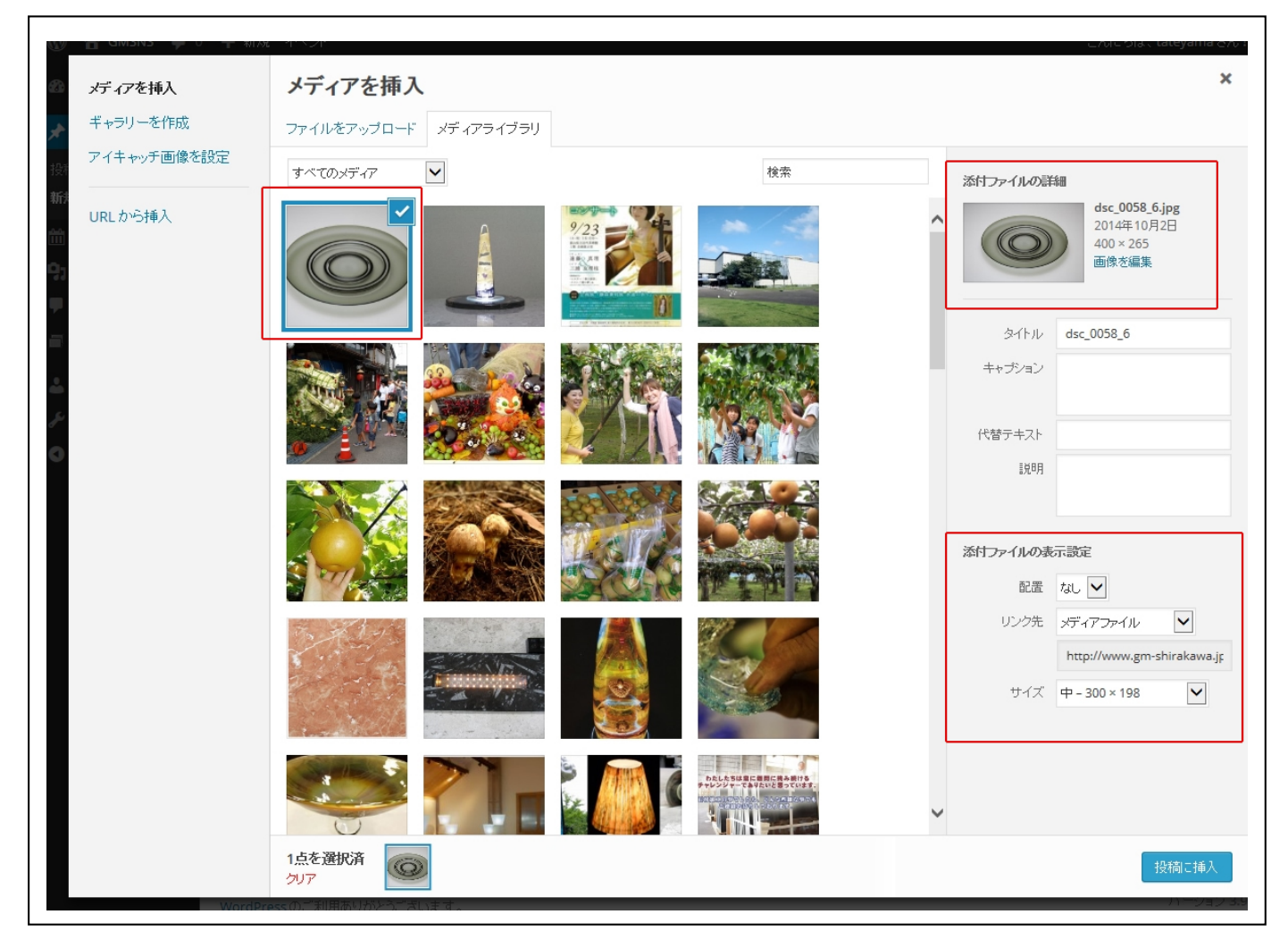

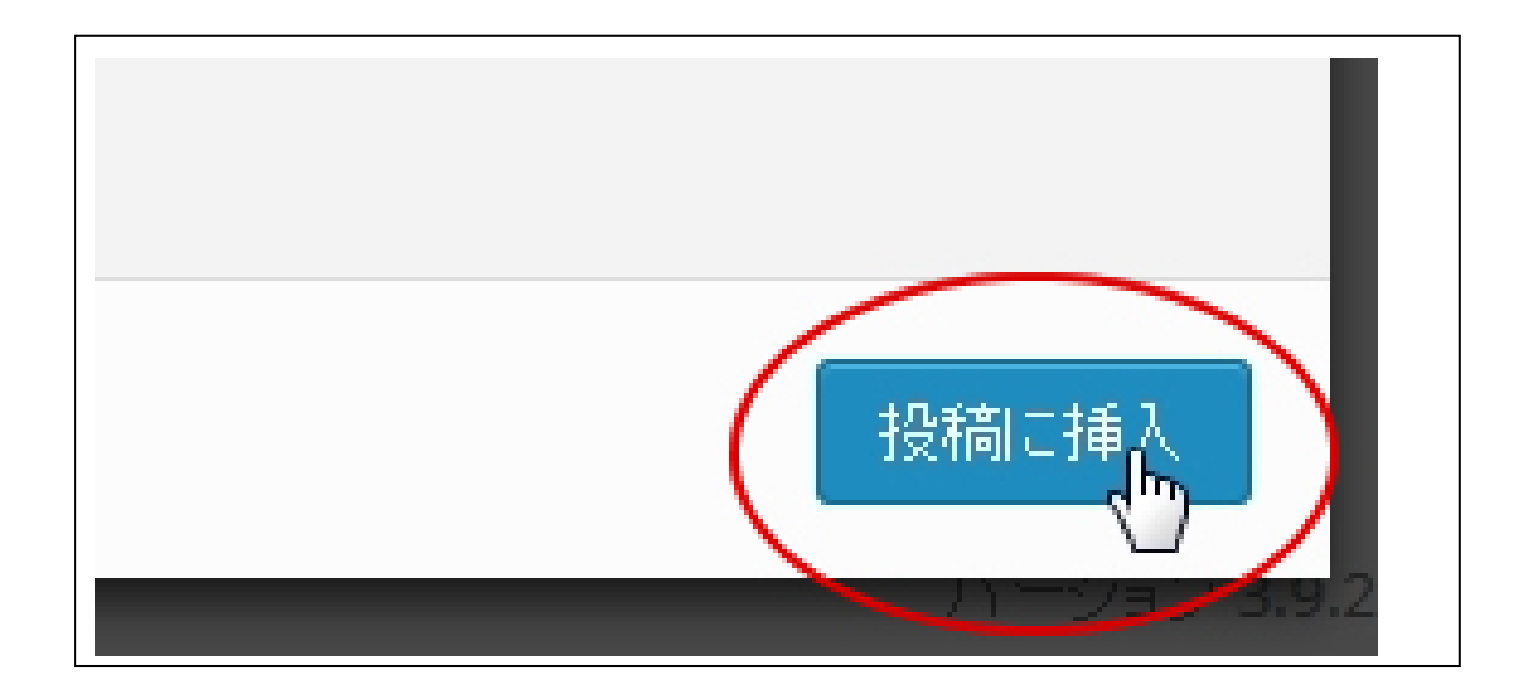

(21) 画像が挿入されたことを確認します。

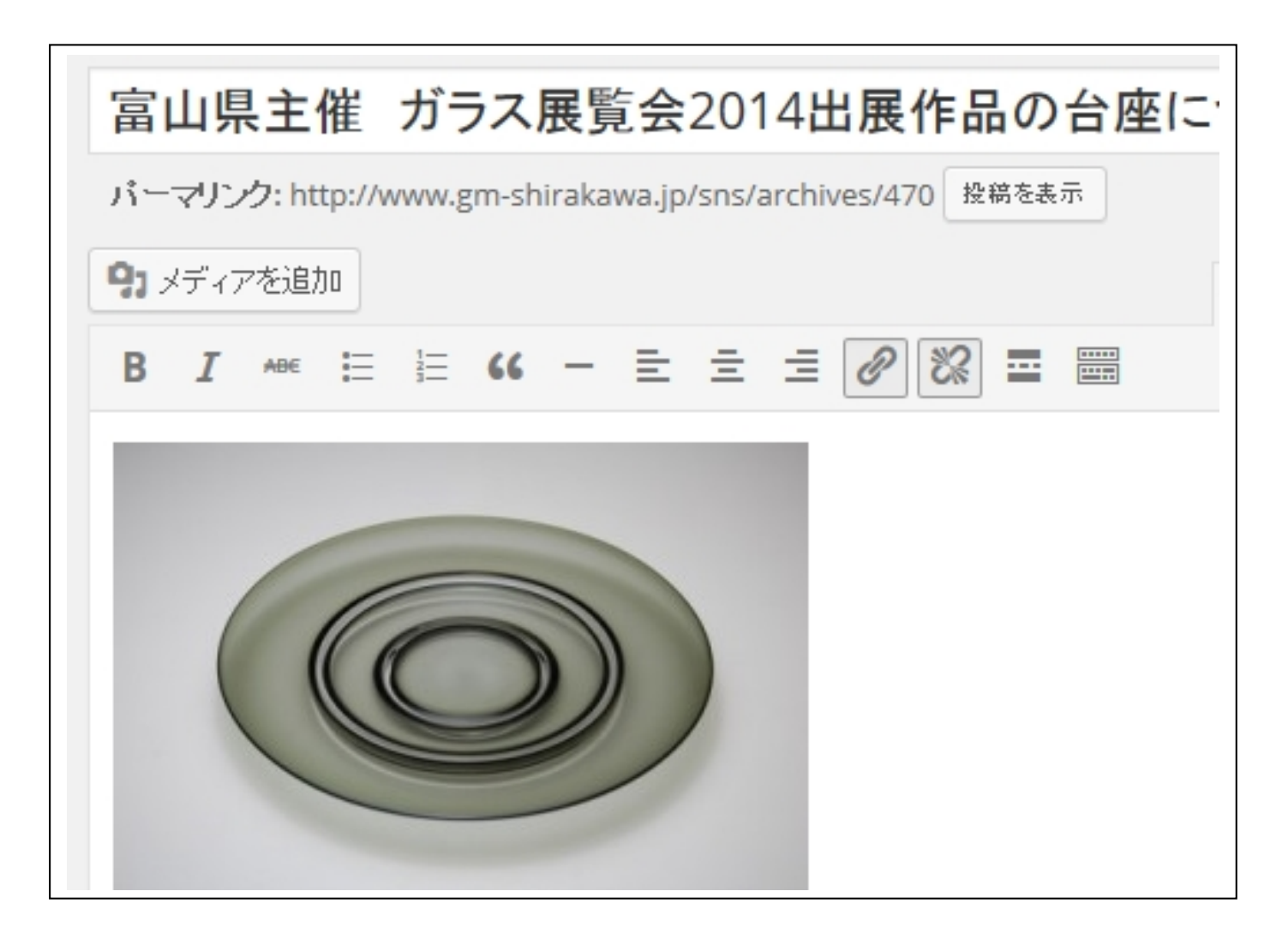

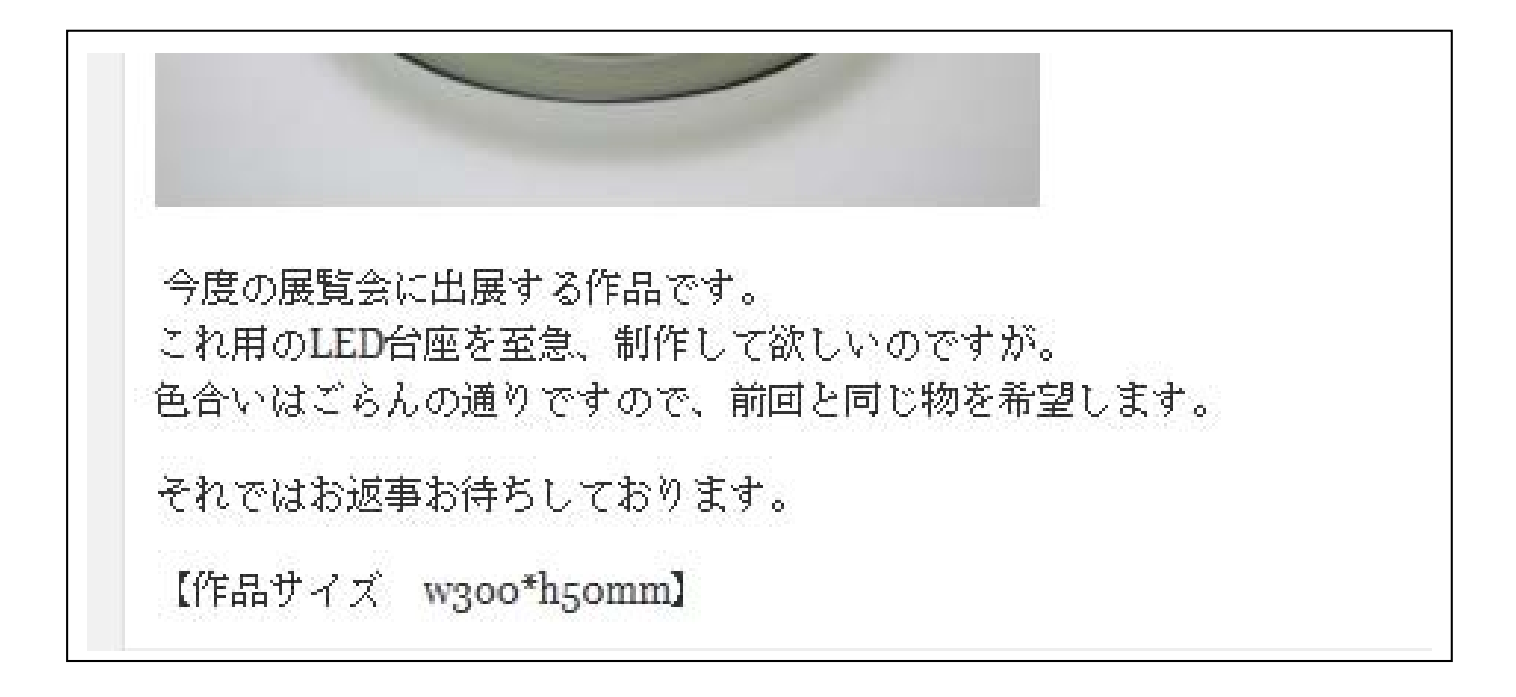

(23) 本文の作業が全て終わりましたら本文下の【ディスカッション】→【コメントの投稿を許可する。】に チェックします。

| 今度の展覧会に出展する作品です。<br>これ用のLED台座を至急、制作して欲しいのですが。<br>色合いはごらんの通りですので、前回と同じ物を希望します。 |   |
|-------------------------------------------------------------------------------|---|
| それではお返事お待ちしております。                                                             |   |
| 【作品サイズ w3oo*h5omm】                                                            |   |
| p                                                                             |   |
| 文字数: 106                                                                      | 1 |
| <b>ディスカッション</b><br>マーコメントの投稿を許可する。                                            |   |

(24)次はどこに投稿するかの指定をしますので自分が所属するカテゴリーにチェックを付けます。今回は【ガラス工房様】にします。

①【右サイド上部】で【ガラス工房様】にチェック

②【右サイド下部】で【Access】→【ガラス工房グループ(info)】にチェック
 ※②の作業は一番重要になりますのでチェック漏れには気をつけて下さい。

| ①右サイド | 上部 |
|-------|----|
|-------|----|

| ②右サイ | ド下部 |
|------|-----|
|------|-----|

| カテゴリー                                                                                                 |   | カテゴリー                                                                                                    |   |
|----------------------------------------------------------------------------------------------------|---|----------------------------------------------------------------------------------------------------|---|
| カテゴリー一覧 よく使うもの                                                                                        |   | カテゴリー一覧 よく使うもの                                                                                                    |   |
| <ul> <li>未分類</li> <li>News</li> <li>ガラス工房様</li> <li>テクニカル</li> <li>ワークグループ5</li> <li>大阪石材様</li> </ul> |   | <ul> <li>□ 未分類</li> <li>□ News</li> <li>✓ ガラス工房様</li> <li>□ テクニカル</li> <li>□ ワークグループ5</li> <li>□ 大阪石材様</li> </ul> |   |
| Access<br>□ ガラス工房グループ (Info)                                                                          | * | Access<br>ガラス工房グループ (Info)                                                                                        | * |

٦

- (25) これが最終チェック画面となります。
  - ・タイトルの確認。
  - ・本文の確認。
  - ・ディスカッションのチェック
  - ・カテゴリーのチェック
  - ・Access のチェック

上記4点の確認が終わりましたら右サイドの【公開を】クリックします。

|                                                           |              |           |              |       | A88                                   |       |
|-----------------------------------------------------------|--------------|-----------|--------------|-------|---------------------------------------|-------|
| 高山県主催 カラス展覧会2014出展作品の台座に                                  | 500          |           |              |       | (公)()()                               | A     |
| パーマリンク: http://www.gm-shirakawa.jp/sns/archives/470 投稿を表示 |              |           |              |       | 下書きとして保存                              | プレビュー |
| 91メディアを追加                                                 | ビジュアル        | テキスト      | Page Build   | der   | 📍 ステータス: 下書き <u>編集</u>                |       |
| B I ↔ ⊟ 등 66 - ⋺ ⋺ ⋺ ⊘ 🐼 ⊒ 📟                              |              |           | :            | ×     | ● 公開状態: 公開 <u>編集</u>                  |       |
|                                                           |              |           |              | ^     | <u> </u>                              |       |
|                                                           |              |           |              |       |                                       |       |
|                                                           |              |           |              |       | カテゴリー                                 | *     |
|                                                           |              |           |              |       | カテゴリー一覧 よく使うもの                        |       |
|                                                           |              |           |              |       |                                       |       |
| 今度の展覧会に出展する作品です。<br>これ用のLED台座を至急、制作して欲しいのですが。             |              |           |              |       | 1100000000000000000000000000000000000 |       |
| 色合いはごらんの通りですので、前回と同じ物を希望します。                              |              |           |              |       | □ テクニカル                               |       |
| それではお返事お待ちしております。                                         |              |           |              |       | □ ケルーブ5                               |       |
| 【作品サイズ w300*h50mm】                                        |              |           |              | ~     |                                       |       |
| p                                                         |              |           |              |       |                                       |       |
| 文字数: 104 12:05:38 pm に下書きを保存しました。最後の約                     | 編集: 2014年10月 | 月2日 12:04 | PM - tateyam | ia // | Access                                |       |
| ディスカッション                                                  |              |           |              |       | ブラス工房グループ (Info)                      |       |
|                                                           |              |           |              |       | <u> </u>                              |       |
| ▲ コメントの投稿を許可する。                                           |              |           |              |       |                                       |       |
|                                                           |              |           |              |       | アイキャッチ画像                              | *     |
|                                                           |              |           |              |       | アイキャッチ画像を設定                           |       |
|                                                           |              |           |              |       |                                       |       |
|                                                           |              |           |              |       |                                       |       |

(26) 新規投稿が完了しましたので見てみましょう。閲覧するにはコンソール左上の【GMSNS】→【サイトを表示】をクリック

| 🛞 🕋 GMSNS 🛡 0                                | ╋ 新規 イベント                  |           |                  |             |      |
|----------------------------------------------|----------------------------|-----------|------------------|-------------|------|
| <b>の</b> サイトを表示                              | <u>WordPress 4.0</u> が利    | 用可能です!サ   | イト管理者に連絡して       | ください。       |      |
| 🖈 投稿 🔷 🔸                                     | 10.54                      |           |                  |             |      |
| 投稿一覧                                         | 投稿新規追加                     |           |                  |             |      |
| 新規追加                                         | 所有(2)  すべて(23)             | 公開済み (22) | 下書き (1)   ゴミ箱 (6 | 5)          |      |
| <b>前</b> イベント                                | 一括操作 🔽 適                   | 用 すべての    | 日付 🔽 カテゴリー       | 指定なし 🖌 🛛 絞り | 込み検索 |
| <b>9</b> ) メディア                              | D grhu                     | 作成者       | カテゴリー            | タグ          | •    |
| <ul><li> ■ コメント </li><li> ■ Slides</li></ul> | 富山県主催<br>ガラス展覧会<br>2014出展作 | tateyama  | ガラス工房様           | -           | Ģ    |

(27) 自分の所属ワークグループで閲覧可能です。ここでは【ワークグループ】→【ガラス工房様】をクリック

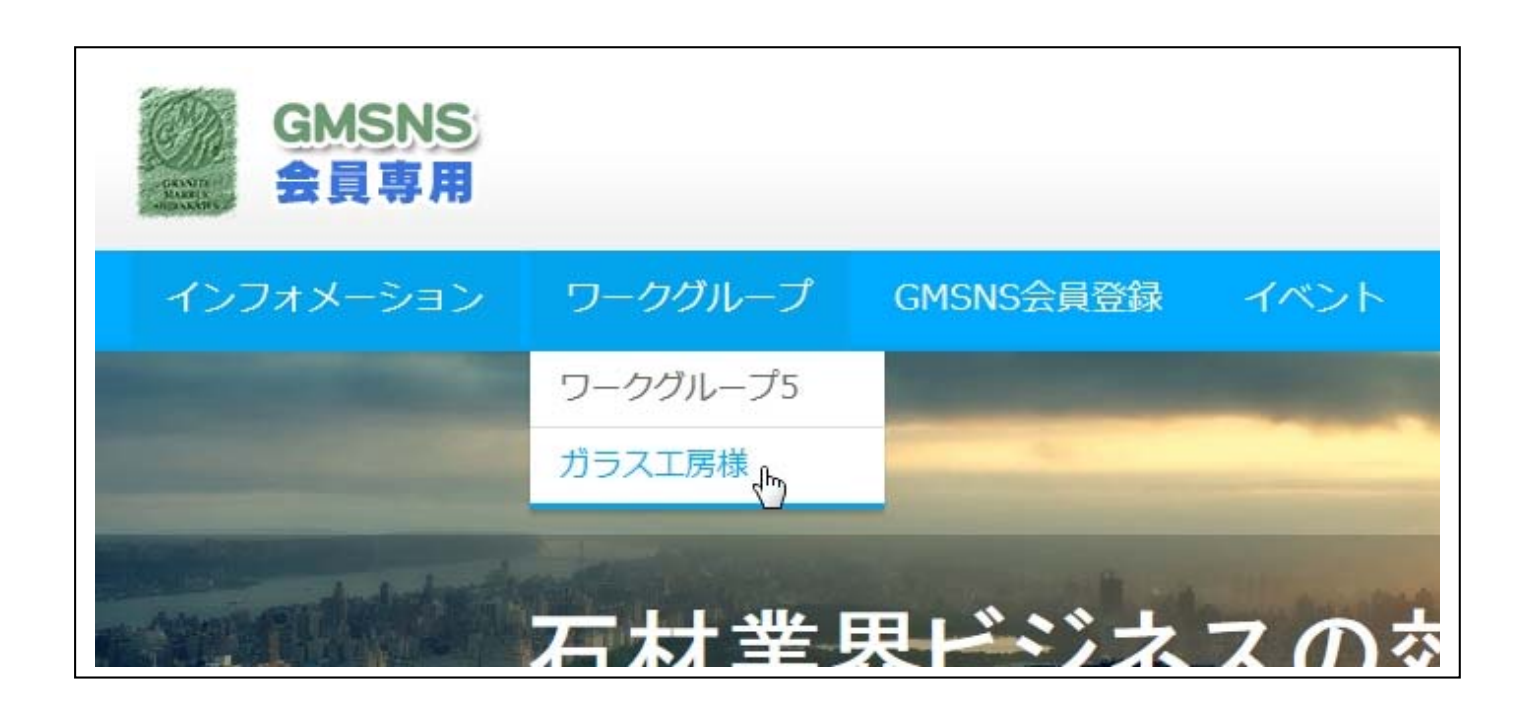

## 富山県主催 ガラス展覧会2014出展作品の台座について

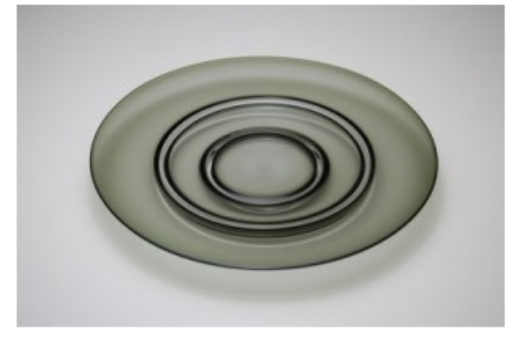

今度の展覧会に出展する作品です。 これ用のLED台座を至急、制作して欲しいのですが。 色合いはごらんの通りですので、前回と同じ物を希望します。

それではお返事お待ちしております。

【作品サイズ w300\*h50mm】

コメントを残す

tateyama としてログインしています。ログアウトしますか?

| コメント    |  |
|---------|--|
|         |  |
|         |  |
|         |  |
| コメントを送信 |  |
|         |  |

(29) 右サイドの【ログインステータス】→【ログアウト】をクリックして完了です。

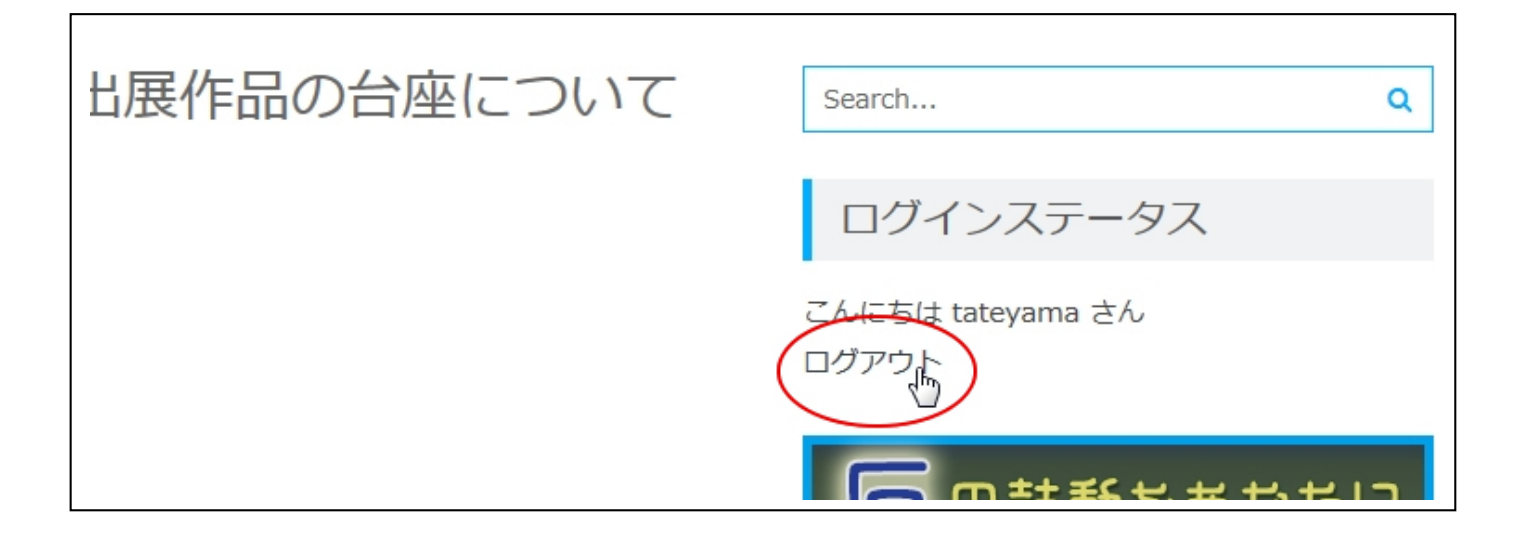

また、投稿された記事内容はリアルタイムで GMSNS スタッフに届くようになっておりますが、万が一 連絡が遅いようでしたらお手数ですが、下記までご連絡お願いいたします。

ジー・エム・シラカワ GMSNS 担当窓口連絡先 076-479-1191

## GMSNSスタッフから回答があった場合

(1) お客様が投稿した記事に対して GMSNS スタッフから回答があった場合、自動的にお客様にご登録いた だきましたメールアドレスにご連絡のメールが届きます。

| ズ 🔹 🧕 ア H  | ベレス・ 🕴 🖂 新規    | 💻 自動プレビュー   | <u> </u> |         |    |          |                                                       |
|------------|----------------|-------------|----------|---------|----|----------|-------------------------------------------------------|
| ₩ 4        | P. 1/1         | ▶   2   🗆 # | 読のみ件名    | ż 🗸     | 検索 | 國文字列     | 🕈 👬 検索   ⊵ 開< 🧕 j                                     |
| <b>一</b> 化 | +名             |             |          |         |    | 差出人      |                                                       |
|            | ☐[GMSNS] コメント: | "富山県主催 ガラ   | ラス展覧会2   | 014出展作品 | 品の | gm-shira | akawa-ad <wordpress@grr< td=""></wordpress@grr<>      |
|            | 【GMSNS承認メー     | ル】ジー・エム・シ   | ラカワ      |         |    | WordPre  | ess <wordpress@gm-shira< td=""></wordpress@gm-shira<> |
|            | 【GMSNSに登録し     | ぃただきありがとうこ  | 〔ざいます】   | ジー・エム・  | シラ | WordPre  | ess <wordpress@gm-shira< td=""></wordpress@gm-shira<> |
|            |                |             |          |         |    |          |                                                       |

(2) このような内容がメールにて閲覧いただけます。

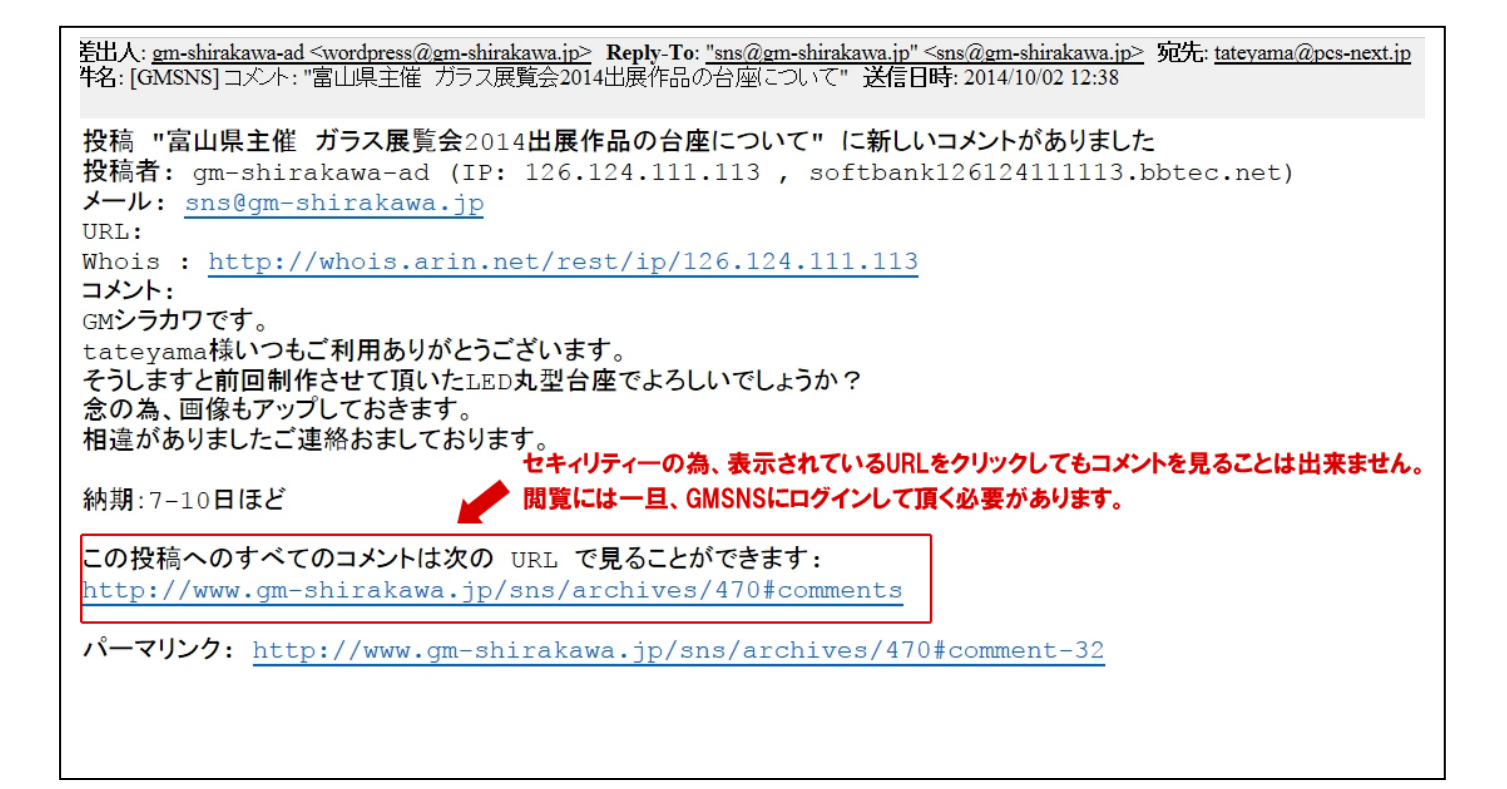

本サイトはセキュリティがかかっておりますのでメール本文内の【この投稿へのすべてのコメント】は 次の URL で見ることが出来ます】とありますが、実際には閲覧不可となっております。 **閲覧覧するためには GMSNS サイトにログインしていただく事が必要となります。**  (3) GMSNS サイトにログインした後、先ほどの手順でトップページから

【ワークグループ】→(ご自身所属するグループ:ここではガラス工房様)【ガラス工房様】をクリック すると下記の投稿が確認できます。

該当する投稿の【タイトル】もしくは【MORE】をクリックします。

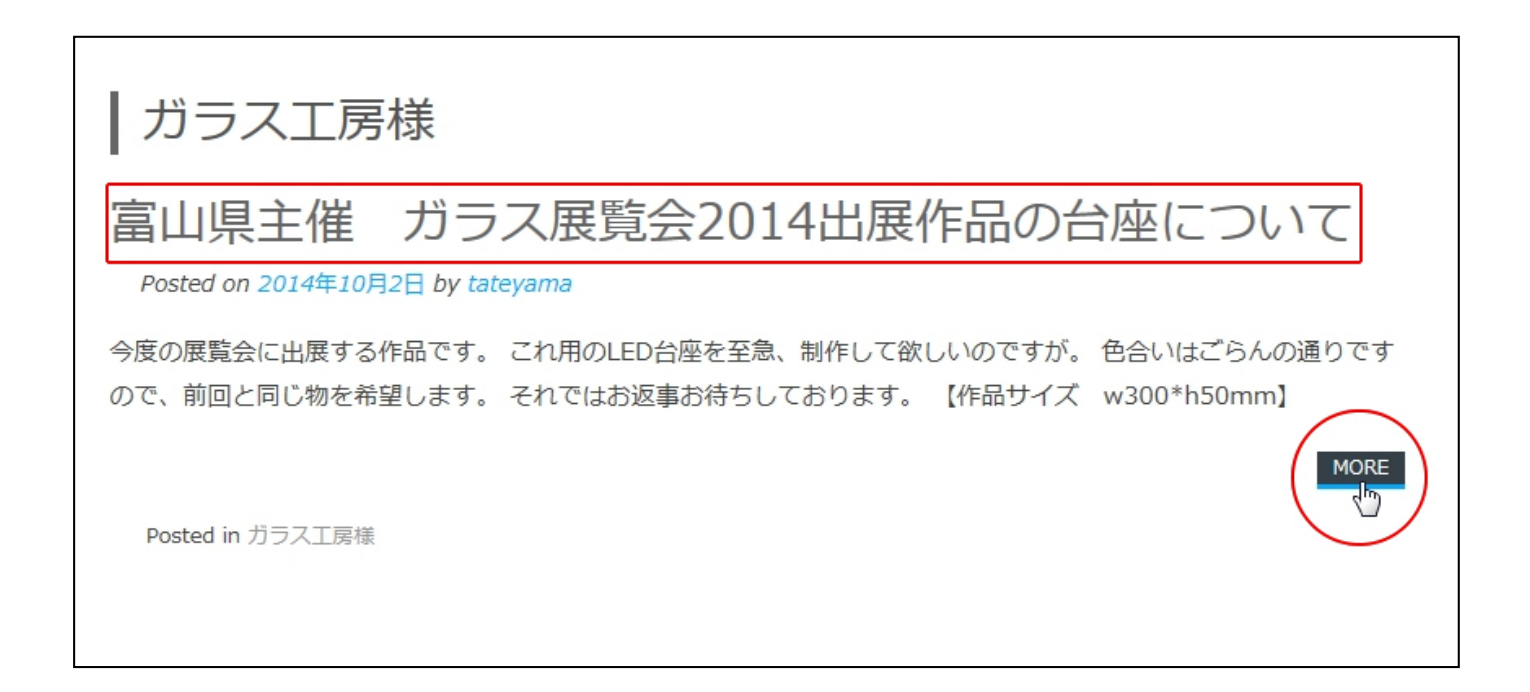

(4) 投稿なさった記事下部に GMSNS スタッフから回答が来ているのが確認できます。

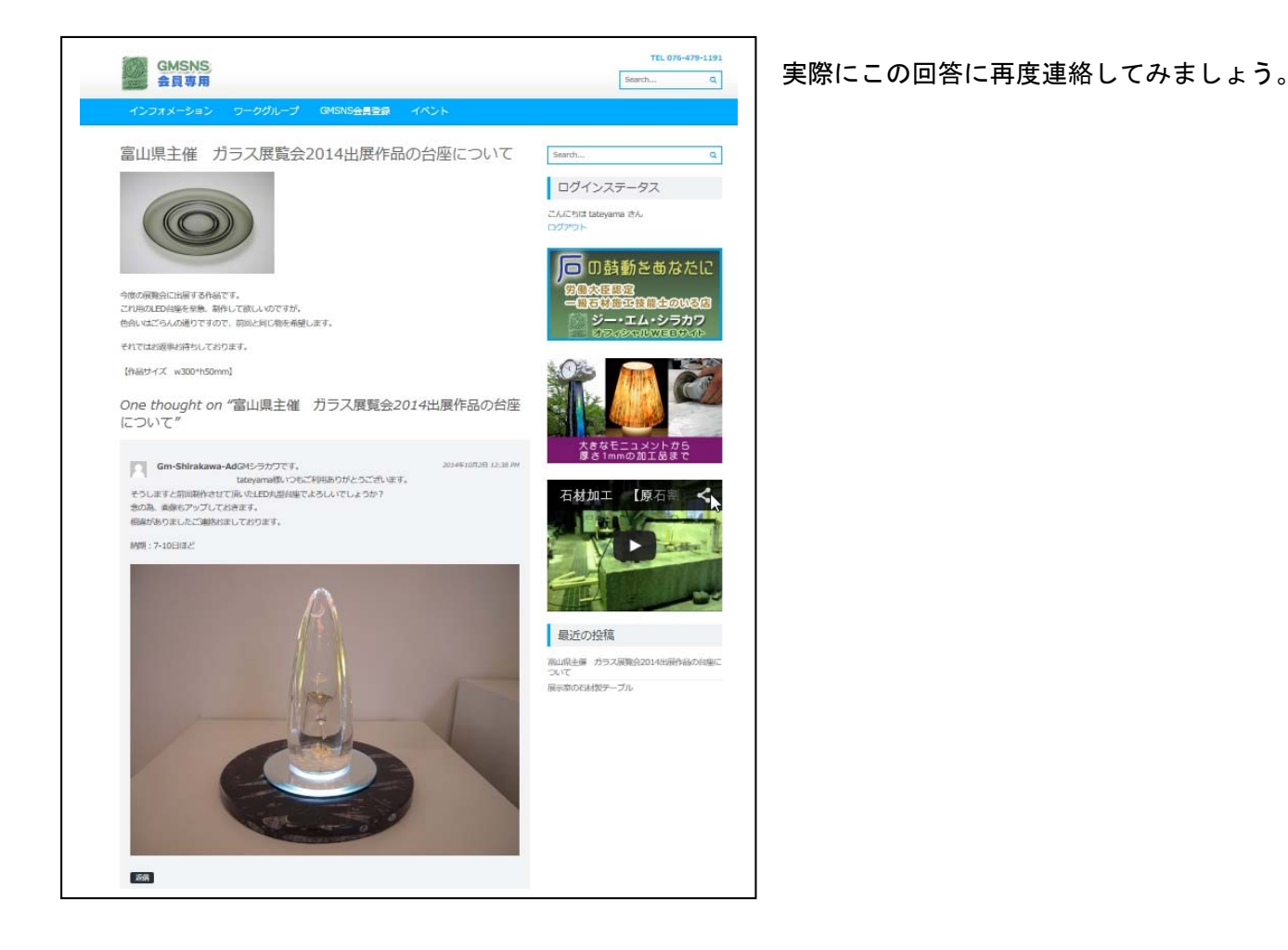

(5) GMSNS スタッフからの回答コメント下部にある【コメントを残す】に新たなメッセージを記載します。 このとき、再度新しい画像アップも下部【参照】ボタンクリックでアップする画像を選び、追加することも できます。すべての作業が終わったら左下部の【コメントを送信】をクリックします。

様々なシーンでのご利用が出来るかと思っておりますが、不具合などございましたら下記までご連絡 くださいませ。

| 返信                                                                       |
|--------------------------------------------------------------------------|
| コメントを残す<br>tateyama としてログインしています。ログアウトしますか?                              |
| コメント<br>さっそくの対応ありがとうございます。<br>それではよろしくお願いいたします。                          |
| コメントを送信<br>Select an image for your comment (GIF, PNG, JPG, JPEG):<br>参照 |
|                                                                          |

※送られたコメントは GMSNS スタッフにリアルタイムで連絡がいきます。

ジー・エム・シラカワ GMSNS 担当窓口連絡先 076-479-1191

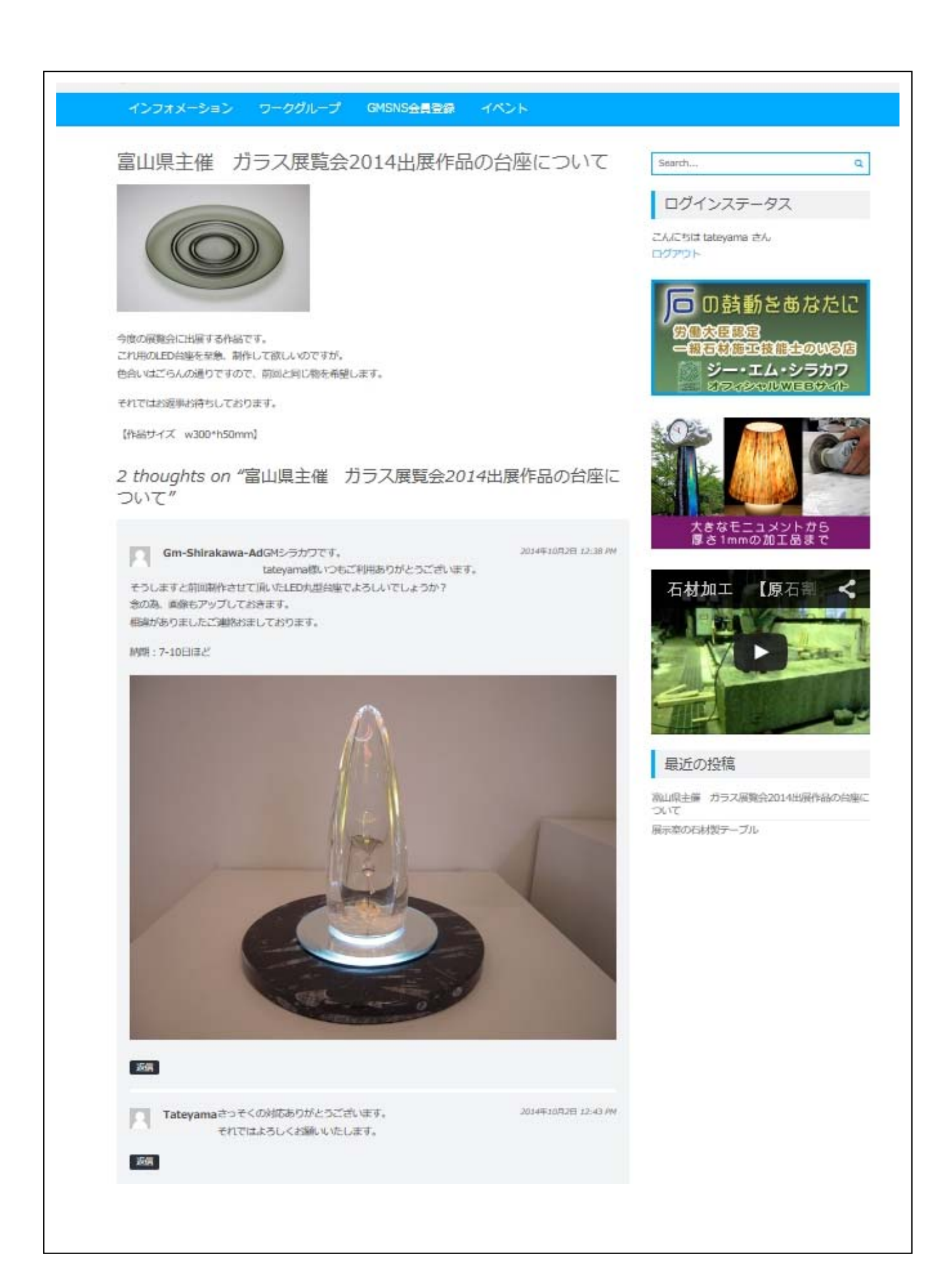